# SECRETARIA DE GESTÃO

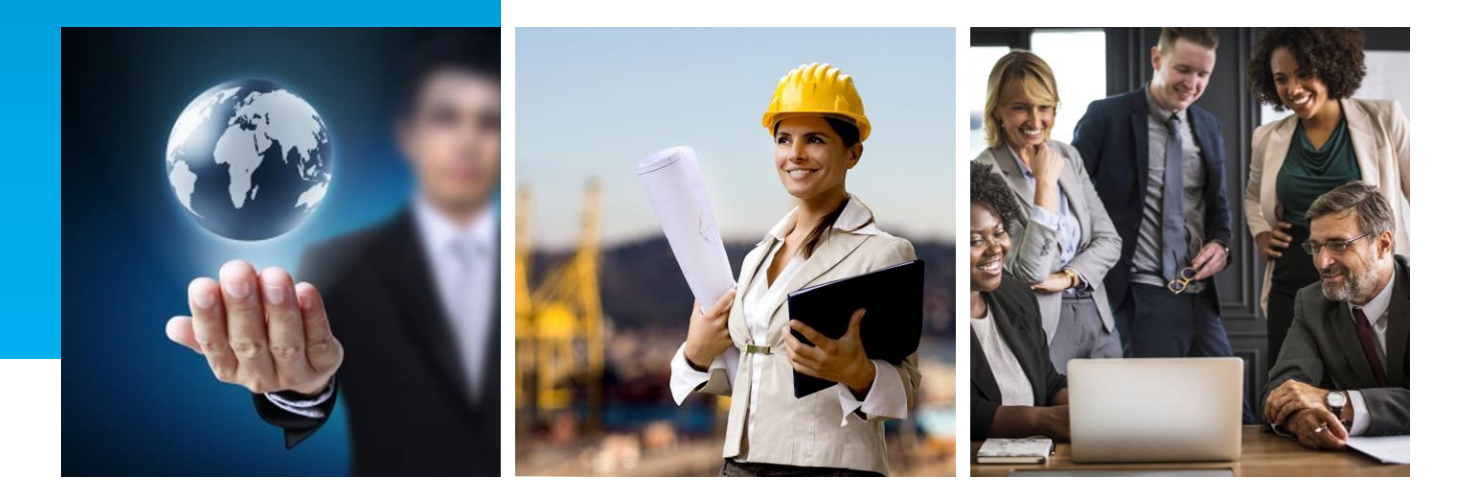

# MANUAL DE PETICIONAMENTO: SOLICITAÇÃO DE FÉRIAS DE SERVIDOR EM TRÂNSITO

Coordenação-Geral de Gestão das Carreiras Transversais – CGCAT Fevereiro de 2021

Versão 1.1

## HISTÓRICO DE VERSÃO

| DATA      | VERSÃO | DESCRIÇÃO   | AUTOR      |
|-----------|--------|-------------|------------|
| 31/8/2020 | 1.0    | 1ª versão   | Carla Leal |
| 5/2/2021  | 1.1    | Atualização | Carla Leal |
|           |        |             |            |

Para informações sobre as carreiras supervisionadas pela Secretaria de Gestão, acesse os seguintes sítios eletrônicos:

- Especialista em Políticas Públicas e Gestão Governamental (EPPGG)
- Analista de Infraestrutura (AIE) e Especialista em Infraestrutura Sênior (EIS)
- Analista de Comércio Exterior (ACE)

## SUMÁRIO

| Acesso de Usuários Externos ao Sistema Eletrônico de Informações do |     |
|---------------------------------------------------------------------|-----|
| Ministério da Economia (SEI-ME)                                     | . 4 |
| Iniciando Novo Peticionamento                                       | . 5 |
| Escolhendo o Tipo de Processo                                       | . 6 |
| Peticionamento de Processo Novo                                     | . 7 |
| Concluindo o Peticionamento                                         | . 9 |

# Acesso de Usuários Externos ao Sistema Eletrônico de Informações do Ministério da Economia (SEI-ME)

1. Acesse a página do SEI-ME na internet: <u>https://www.gov.br/economia/pt-br/acesso-a-informacao/sei/usuario-externo-1</u>. Clique no botão **Já estou cadastrado** (Figura 1). Digite seu e-mail e senha (Figura 2).

| ≡ Ministério da Economia                                                                                                    | Buscar no Site                                                                                        | ۹                                          |
|----------------------------------------------------------------------------------------------------|----------------------------------------------------------------------------------------------------|--------------------------------------------|
| Usuário Externo do SEI                                                                                                    |                                                                                                    |                                            |
| O SEI disponibiliza cadastro para usuários externos, destinado a pessoas físicas que participem<br>Economia, independente de vinculação a determinada pessoa jurídica, para fins de peticionamento o<br>e outros instrumentos congêneres celebrados com o órgão.                                         | em processos administrativos junt<br>ou assinatura de contratos, convênio                             | to ao Ministério da<br>os, termos, acordos |
| Os usuários externos, após terem seus cadastros liberados, podem efetuar peticionamento eletrônico<br>diretamente no sistema, visando a formar novo processo ou a compor processo já existente. Para s<br>SEI/ME.                                                                                        | o por meio do SEI/ME, ou seja, prot<br>aber mais, acesse aqui a Cartilha d                            | ocolar documentos<br>lo Usuário Externo do |
| IMPORTANTE: Para a mera protocolização de documentos para o Ministério da Economia, quando<br>usuário pode utilizar o serviço de Protocolo Digital (https://www.govbr/pl-br/servicos/protocolar-docume<br>exige entrega de documentação para liberação de cadastro (utiliza o Login Único do Governo Fec | o não se faz necessária a interação o<br><del>Intos-junto-ao-ministerio-da-economia)</del><br>Ieral). | descrita acima, o<br>), pois este não      |
| Quero me cadastrar como Usuário Externo                                                                                                    | Já sou cadastrado                                                                                     |                                            |

Figura 1: Página Inicial do SEI-ME

| MINISTÉRIO DA ECONOMIA<br>SEEI. 3.1.4 |      |                                                                                 |  |
|---------------------------------------|------|---------------------------------------------------------------------------------|--|
|                                       |      |                                                                                 |  |
|                                       |      |                                                                                 |  |
|                                       | [    |                                                                                 |  |
|                                       | sei! | Acesso para Usuários Externos<br>E-mail:<br>[climiranda@gmail.com<br>Senha:<br> |  |
|                                       | L    |                                                                                 |  |
|                                       |      |                                                                                 |  |

Figura 2: Acesso para Usuários Externos

### Iniciando Novo Peticionamento

2. Na página de Peticionamento, no menu lateral, selecione **Peticionamento > Processo Novo** (Figura 3)

| MINISTÉRIO DA ECONOMIA                                                                                                    |                                                                                                    |
|----------------------------------------------------------------------------------------------------|----------------------------------------------------------------------------------------------------|
| <b>Sei.</b> 3.1.4                                                                                                    | Menu 🎗 🧃                                                                                                    |
| Controle de Acessos Externos<br>Alterar Senha<br>Pesquisa Pública<br>Peticionamento<br>Recibos Eletrônicos de Protocolo<br>Intimações Eletrônicas | Peticionamento de Processo Novo<br>Orientava e Gerais<br>rocesso Novo<br>Secorenta<br>De usuários externos podem efetuar peticionamento eletrônico por meio do SEI/ME, ou seja, protocolar documentos diretamente no<br>sistema, visando a formar novo processo ou a compor processo já existente. Para saber mais, acesse aqui a <u>Cartilha do Usuário Externo do SEI/ME.</u><br>È necessário que o documento principal anexado contenha assinatura, identificação do órgão a qual se destina sua solicitação contendo seus pedidos     |
|                                                                                                    | e fundamentos (fundamentação legal, Lei nº 9.784/99, art, 6º).                                                                                                    |
|                                                                                                    | Por meio do módulo de Peticionamento Eletrônico do SEI/ME, o usuário externo pode protocolizar documentos diretamente pelo sistema para os órgãos<br>integrantes da estrutura do Ministério da Economia.                                                                                                    |
|                                                                                                    | Escolha abaixo o tipo de processo para o qual deseja formalizar nova demanda junto ao órgão.                                                                                                    |
|                                                                                                    | Este peticionamento não deve ser utilizado para protocolizar documentos em processos já existentes. Para estes casos, acesse o menu Peticionamento ><br>Intercorrente. Por favor, não utilize o Peticionamento Intercorrente se os documentos a serem peticionados não dizem respeito ao processo já existente,<br>ou não são assuntos relacionados. A utilização indevida do Peticionamento Intercorrente ou do tipo de processo em Peticionamento Novo poderá<br>incorrer em atraso na análise de sua solicitação pela área competente. |
|                                                                                                    | Atenção: antes de iniciar o peticionamento, verifique as instruções na Cartilha do Usuário Externo do SEL/ME.                                                                                                    |
|                                                                                                    | Observações:                                                                                                    |
|                                                                                                    |                                                                                                    |

Figura 3: Iniciando Novo Peticionamento

#### Escolhendo o Tipo de Processo

3. Na página **Peticionamento de Processo Novo**, para escolher o tipo do processo, clique na opção **Pessoal: Solicitação de Férias de Servidor em Trânsito** (Figura 4)

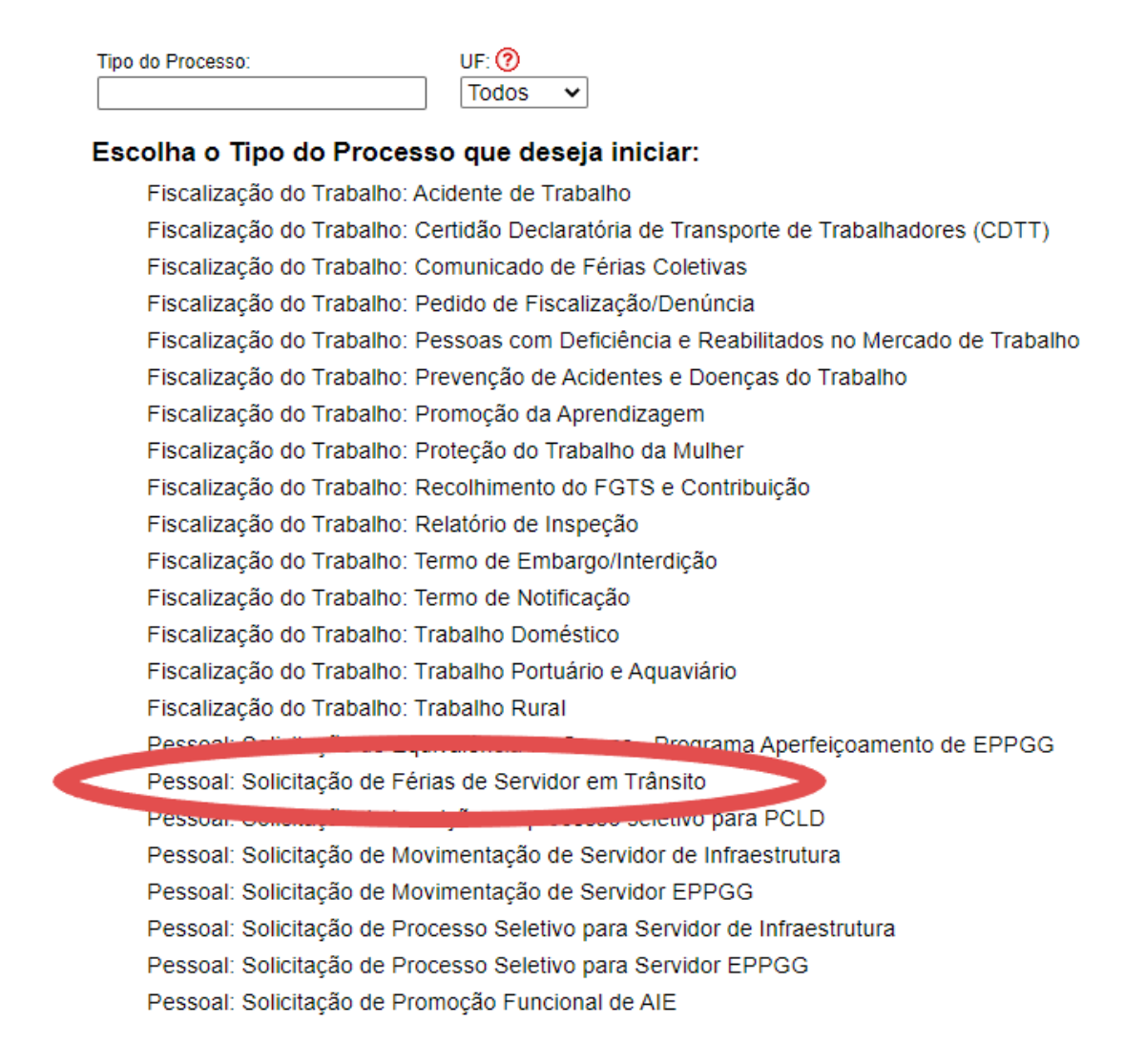

Figura 4: Escolhendo o Tipo de Processo

#### Peticionamento de Processo Novo

4. No item **Formulário de Peticionamento**, preencha o campo **Especificação** identificando se o pedido se refere à MARCAÇÃO ou ALTERAÇÃO DE FÉRIAS (Figura 5).

| MINISTÉRIO DA ECONOMIA                            |                                                                                                    |
|---------------------------------------------------|----------------------------------------------------------------------------------------------------|
| <b>Sei.</b> 3.1.4                                 | Menu ≵ 📬                                                                                                    |
| Controle de Acessos Externos                      | Peticionamento de Processo Novo                                                                                                    |
| Alterar Senha                                     |                                                                                                    |
| Pesquisa Pública                                  | Feicoust, Zotst,                                                                                                    |
| Peticionamento   Recibos Eletrônicos de Protocolo | Tipo de Processo: Pessoal: Solicitação de Férias de Servidor em Trânsito                                                                                                    |
| Intimações Eletrônicas                            | Orientações sobre o Tipo de Processo                                                                                                    |
|                                                   | Solicitação de marcação ou alteração de férias para servidores que estão em trânsito e sem acesso ao SIGAC. No campo ESPECIFICAÇÃO: identificar se é marcação ou alteração de<br>têrias.                                                                                                    |
|                                                   | Formulário de Peticionamento                                                                                                    |
| •                                                 | Especificação (resumo limitado a 50 caracteres):<br>IMARCAÇÃO DE FERIAS                                                                                                    |
|                                                   | Interessado: ⑦ Carla Leal Lourenço de Miranda                                                                                                    |
|                                                   | Documentos                                                                                                    |
|                                                   | Os documentos devem ser carregados abaixo, sendo de sua exclusiva responsabilidade a conformidade entre os dados informados e os documentos. Os Níveis de Acesso que forem<br>indicados abaixo estarão condicionados à análise por servidor público, que poderá alterá-los a qualquer momento sem necessidade de prévio aviso. |
|                                                   | Documento Principal (30 Mb):                                                                                                    |
|                                                   | Escolher Arquivo Nenhum arqu escolhido                                                                                                    |

Figura 5: Especificando o Peticionamento

5. No campo **Documentos > Documento Principal**, clique no botão **Escolher Arquivo** para selecionar, em seu computador, o **Formulário para marcação ou alteração de férias de servidor em trânsito** preenchido (Figura 7).

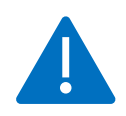

ATENÇÃO! Para fazer *download* do Formulário para marcação ou alteração de férias de servidor em trânsito, clique aqui: <u>EPPGG</u>, <u>AIE</u>, <u>EIS</u> ou <u>ACE</u>. Preencha e assine o documento. Digitalize o formulário assinado como PDF e salve-o em seu computador.

|                                                                                                    | 💽 Abrir                                                                                   |                                                                                                    |                                                                                                    | ×                                                              |
|----------------------------------------------------------------------------------------------------|-------------------------------------------------------------------------------------------|----------------------------------------------------------------------------------------------------|----------------------------------------------------------------------------------------------------|----------------------------------------------------------------|
| - Formulário de Peticionamento                                                                                                    | $\leftarrow \rightarrow \checkmark \uparrow$ $\checkmark$ Site                            | EPPGG > Arquivos ~                                                                                                    | ک Pesquisar Arquivos                                                                                                    | م ;                                                            |
| Especificação (resumo limitado a 50 caracteres):<br>MARCAÇÃO DE FÉRIAS                                                                                                    | Organizar 👻 Nova past                                                                     | a                                                                                                    |                                                                                                    | • 🔳 😮                                                          |
|                                                                                                    |                                                                                           | Nome                                                                                                    | Data de modificação                                                                                                    | Тіро                                                           |
| interessado: 🥐 Carla Leal Lourenço de Miranda                                                                                                    | Área de Traba                                                                             | 🧰 formulario_ferias_transito_eppgg 🛛 🔪                                                                                                    | 10/08/2020 21:47                                                                                                    | Microsoft Ed                                                   |
| Documentos                                                                                                    | Downloads                                                                                 | 👼 Formulario_Processo_Seletivo_EPPGG 📦 09_Informação_Plano Capacitação                                                                                                    | no: Microsoft Edge PDF Do<br>Tamanho: 85,0 KB                                                                                                | ocument ft Ed                                                  |
| Os documentos devem ser carregados abaixo, sendo de s                                                                                                    | 🟥 Documentos 🖈                                                                            | 🧰 01_Avaliação Resultados 🥂 🗌                                                                                                    | Data de modificação: 10/08/                                                                                                    | /2020 21:47 ft Ed                                              |
| ndicados abaixo estarão condicionados á análise por serv                                                                                                    | 📰 Imagens 🖈                                                                               | 05_Organograma                                                                                                    | 10/08/2020 16:02                                                                                                    | Microsoft Ed                                                   |
| ocumento Principal (30 Mb):                                                                                                    | Arquivos                                                                                  | 04_Anuência Órgão Atual                                                                                                    | 10/08/2020 16:01                                                                                                    | Microsoft Ed                                                   |
|                                                                                                    | Imagens                                                                                   | 03_Ciência Chefia Atual                                                                                                    | 10/08/2020 16:00                                                                                                    | Microsoft Ed                                                   |
| Escolher Arquivo Nenhum arqu es Jihido                                                                                                    |                                                                                           |                                                                                                    | 10/09/2020 16:00                                                                                                    | Microsoft Ed                                                   |
| Escolher Arquivo Nenhum arqu eo Jihido                                                                                                    | Site EPPGG                                                                                | 02_Concordância Servidor                                                                                                    | 10/06/2020 10:00                                                                                                    |                                                                |
| Escolher Arquivo Nenhum arqu eo Unido<br>Fipo de Documento. () Complemento do<br>Férias: Marcação/Alteração de Férias                                                                                                    | Site EPPGG                                                                                | 02_Concordância Servidor 00_Formulario_Pactuacao_Resultados_EP.                                                                                                    | 10/08/2020 12:37                                                                                                    | Microsoft Ed                                                   |
| Escolner Arquivo Nenhum arqu es unido<br>ipo de Documento () Complemento do<br>érias: Marcação/Alteração de Férias                                                                                                    | Site EPPGG                                                                                | 20 02_Concordância Servidor 10 00_Formulario_Pactuacao_Resultados_EP. 10_Declaração_Conclusão_Créditos                                                                                    | 10/08/2020 12:37<br>07/08/2020 18:13                                                                                                    | Microsoft Ed<br>Microsoft Ed                                   |
| Escolner Arquivo Nenhum arqu es finido ripo de Documento. () Complemento do Férias: Marcação/Alteração de Férias Nível de Acesso: (?) Hipótese Legal: (?)                                                                                                    | Site EPPGG<br>SWB5                                                                        | 22_Concordância Servidor     20_Concordância Servidor     20_Formulario_Pactuacao_Resultados_EP.     20_10_Declaração_Conclusão_Créditos     20_08_Extrato_Siape                          | 10/08/2020 10:00<br>07/08/2020 12:37<br>07/08/2020 18:13<br>07/08/2020 17:46                                                                 | Microsoft Ed<br>Microsoft Ed<br>Microsoft Ed                   |
| Escolher Arquivo Nenhum arqu es Unido<br>Tipo de Documento: Complemento do<br>érias: Marcação/Alteração de Férias<br>Nível de Acesso: ? Hipótese Legal: ?<br>Restrito Informação Pessoal (Art. 31 c                                                                                                    | Site EPPGG<br>SWB5<br>OneDrive                                                            | O2_Concordância Servidor     O0_Formulario_Pactuacao_Resultados_EP.     Doclaração_Conclusão_Créditos     O8_Extrato_Siape     O7_Currículo_Carla                                         | <ul> <li>10/08/2020 10:00</li> <li>10/08/2020 12:37</li> <li>07/08/2020 18:13</li> <li>07/08/2020 17:46</li> <li>07/08/2020 17:46</li> </ul> | Microsoft Ed<br>Microsoft Ed<br>Microsoft Ed<br>Microsoft Ed 🗸 |
| Escolner Arquivo       Nennum arqu es tinido         Tipo de Documento       Complemento do         Férias:       Marcação/Alteração de Férias         Nível de Acesso:       Hipótese Legal: ?         Restrito       Informação Pessoal (Art. 31 o         Formato:       O Nato-digital O Digitalizado | <ul> <li>Site EPPGG</li> <li>SWB5</li> <li>OneDrive</li> <li>Este Computador v</li> </ul> | 22_Concordància Servidor     20_Concordància Servidor     20_Formulario_Pactuacao_Resultados_EP.     20_Declaração_Conclusão_Créditos     20_Extrato_Siape     20_C_Currículo_Carla     < | <ul> <li>10/08/2020 10:00</li> <li>10/08/2020 12:37</li> <li>07/08/2020 18:13</li> <li>07/08/2020 17:46</li> <li>07/08/2020 17:46</li> </ul> | Microsoft Ed<br>Microsoft Ed<br>Microsoft Ed<br>Microsoft Ed ↓ |

Peticionar Volta

Figura 7: Carregando o Documento Principal

6. Após o carregamento, no campo **Complemento de Tipo de Documento**, escreva FORMULÁRIO. No campo **Formato**, selecione **Digitalizado** e no campo **Conferência com o documento digitalizado** selecione **Cópia Simples** e clique no botão **Adicionar** (Figura 8).

| Formulário de Peticionamento                                                                                                    |
|----------------------------------------------------------------------------------------------------|
| Especificação (resumo limitado a 50 caracteres):<br>MARCAÇÃO DE FÉRIAS                                                                                                    |
| Interessado: 🕜 Carla Leal Lourenço de Miranda                                                                                                    |
| Documentos                                                                                                    |
| Os documentos devem ser carregados abaixo, sendo de sua exclusiva responsabilidade a conformidade entre os dados informados e os documentos. Os Níveis de Acesso que forem<br>indicados abaixo estarão condicionados à análise por servidor público, que poderá alterá-los a qualquer momento sem necessidade de prévio aviso. |
| Documento Principal (30 Mb):                                                                                                    |
| Tipo de Documento: ⑦ complemento do Tipo de Documento: ⑦<br>Férias: Marcação/Alteração de Férias: Formulário                                                                                                    |
| Nível de Acesso: ⑦     Hipótese Legal: ⑦       Restrito     Informação Pessoal (Art. 31 da Lei nº 12.527/2011)                                                                                                    |
| Formato: ⑦ O Nato-digital  Digitalizado Conferência com o documento digitalizado: Côpia Simples Adicionar                                                                                                    |
| Nome do Arquivo Data Tatanho Documento Nível de Acesso Formato Ações                                                                                                    |

Figura 8: Adicionando o Formulário como Documento Principal

7. O arquivo aparecerá adicionado à tabela de **Documento Principal**. Após a conclusão, clique no botão **Peticionar** (Figura 9).

| nieressano. Cana real rourenco ne i                                                                                         | Miranda                                                |                   |                                                                 |                             |                         |                 |  |  |
|----------------------------------------------------------------------------------------------------|--------------------------------------------------------|-------------------|-----------------------------------------------------------------|-----------------------------|-------------------------|-----------------|--|--|
|                                                                                                    |                                                        |                   |                                                                 |                             |                         |                 |  |  |
| Documentos                                                                                                    |                                                        |                   |                                                                 |                             |                         |                 |  |  |
| os documentos devem ser carregados aba                                                                                      | aixo, sendo de sua ex                                  | clusiva respo     | nsabilidade a conformidade entre os dados                       | s informados e os docun     | nentos. Os Níveis de A  | cesso que forem |  |  |
| locados abaixo estarao condicionados a                                                                                      | analise por servidor p                                 | ublico, que p     | idera altera-los a qualquer momento sem l                       | necessidade de previo a     | VISO.                   |                 |  |  |
| ocumento Principal (30 Mb):                                                                                                 |                                                        |                   |                                                                 |                             |                         |                 |  |  |
| Escolner Arquivo Nennum arqu escol                                                                                          | nido                                                   |                   |                                                                 |                             |                         |                 |  |  |
| ipo de Documento: 🕥 Co                                                                                                    | mplemento do Tipo                                      | de Documer        | to: 🕐                                                           |                             |                         |                 |  |  |
| érias: Marcação/Alteração de Férias                                                                                         |                                                        |                   | <u></u>                                                         |                             |                         |                 |  |  |
|                                                                                                    |                                                        |                   |                                                                 |                             |                         |                 |  |  |
| livel de Acesso: (7) Hipotese Lega                                                                                          | u: 🕜<br>essoal (Art. 31 da Lei                         | nº 12.527/20      | 11)                                                             |                             |                         |                 |  |  |
| lestrito Informação Pe                                                                                                    |                                                        |                   |                                                                 |                             |                         |                 |  |  |
| lestrito Informação Pe                                                                                                    | odo Adicionar                                          |                   |                                                                 |                             |                         |                 |  |  |
| lestrito Informação Pe<br>ormato: 🍘 🔿 Nato-digital 🔿 Digitaliz                                                              | ado Adicionar                                          |                   |                                                                 |                             |                         |                 |  |  |
| estrito Informação Po<br>ormato: ⑦ O Nato-digital O Digitaliz<br>Nome do Arquivo                                            | ado Adicionar<br>Data Ti                               | amanho            | Documento                                                       | Nível de Acesso             | Formato                 | taõos           |  |  |
| testrito Informação Po<br>ormato: ⑦ O Nato-digital O Digitaliz<br>Nome do Arquivo<br>formulario_ferias_transito_eppgg.pdf   | ado Adicionar<br>Data Ti<br>10/08/2020 8<br>21:57:57 8 | amanho<br>5.01 Kb | Documento<br>Férias: Marcação/Alteração de Férias<br>Formulário | Nível de Acesso<br>Restrito | Formato<br>Digitalizado | toãos<br>X      |  |  |
| testrito Informação Po<br>ormato: (?) O Nato-digital O Digitaliz<br>Nome do Arquivo<br>formulario_ferias_transito_eppgg.pdf | ado Adicionar<br>Data Ti<br>10/08/2020<br>21:57:57 8   | amanho<br>5.01 Kb | Documento<br>Férias: Marcação/Alteração de Férias<br>Formulário | Nível de Acesso<br>Restrito | Formato<br>Digitalizado | X               |  |  |

Figura 9: Formulário adicionado à tabela de Documento Principal

#### Concluindo o Peticionamento

8. Na janela para concluir o Peticionamento, que será aberta para a sua Assinatura, selecione o seu cargo (EPPGG, AIE, EIS ou ACE), digite a sua senha cadastrada como Usuário Externo do SEI-ME e clique em Assinar (Figura 10).

| · ·              | : SEI - Concluir Peticionamento - Assinatura Eletrónica :: - Perfil 1 — Microsoft Edge — 🗌                                                                                                    | ×                               |
|------------------|----------------------------------------------------------------------------------------------------|---------------------------------|
| 2                | https://sei.fazenda.gov.br/sei/controlador_externo.php?id_tipo_procedimento=57&acao=petic                                                                                                    | i [j                            |
| 6                | Concluir Peticionamento - Assinatura Eletrônica                                                                                                    |                                 |
| A<br>p<br>s<br>d | A confirmação de sua senha de acesso iniciará o peticionamento e importa na aceitação dos termos e condições que regem o rocesso eletrônico, além do disposto no credenciamento prévio, e na assinatura dos documentos nato-digitais e declaração de que a durinticos os digitalizados, sendo responsável civil, penal e administrativamente pelo uso indevido. Ainda, são de sua exclusi esponsabilidade: a conformidade entre os dados informados e os documentos; a conservação dos originais em papel de docume ligitalizados até que decaia o direito de revisão dos atos praticados no processo, para que, caso solicitado, sejam apresentados pualquer tipo de conferência; a realização por meio eletrônico de todos os atos e comunicações processuais com o próprio Usuár | ue<br>va<br>entos<br>para<br>io |
| r<br>p<br>S      | salizados no día e hora do recebimento pelo SEI, considerando-se tempestivos os praticados até as 23h59min59s do último día<br>razo, considerado sempre o horário oficial de Brasília, independente do fuso horário em que se encontre; a consulta periódica a<br>SEI, a fim de verificar o recebimento de intimações eletrônicas.                                                                                                    | do<br>D                         |
| [                | Carla Leal Lourenço de Miranda                                                                                                    |                                 |
| c                | Cargo/Funcão:                                                                                                    |                                 |
|                  | Especialista em Políticas Públicas e Gestão Governamental                                                                                                    |                                 |
| s                | Senha de Acesso ao SEI:                                                                                                    |                                 |
|                  |                                                                                                    |                                 |
|                  |                                                                                                    |                                 |
|                  |                                                                                                    |                                 |

#### Figura 10: Assinando o Peticionamento

#### 9. Em seguida, será mostrado o Recibo Eletrônico, que poderá ser impresso (Figura 11).

|                                                                                                    | Recibo Eletrônico de Protocolo - 4939944                                                                                                    |  |
|----------------------------------------------------------------------------------------------------|----------------------------------------------------------------------------------------------------|--|
| Usuário Externo (signatário):                                                                                                    | Carla Leal Lourenço de Miranda                                                                                                    |  |
| IP utilizado:                                                                                                    | 191.33.151.233                                                                                                    |  |
| Data e Horário:                                                                                                    | 08/11/2019 15:22:52                                                                                                    |  |
| Tipo de Peticionamento:                                                                                                    | Processo Novo                                                                                                    |  |
| Número do Processo:                                                                                                    | 19973.104146/2019-72                                                                                                    |  |
| Interessados:                                                                                                    |                                                                                                    |  |
| Carla Leal Lourenço de Miranda                                                                                                    |                                                                                                    |  |
| Protocolos dos Documentos (Número SEI):                                                                                                    |                                                                                                    |  |
| - Documento Principal:                                                                                                    |                                                                                                    |  |
| <ul> <li>Requerimento Interrupção de LIP - EPPGG</li> </ul>                                                                                                    | 4939942                                                                                                    |  |
| O Usuário Externo acima identificado foi previamente avisado que<br>dos documentos nato-digitais e declaração de que são autênticos o<br>documentos estariam condicionados à análise por servidor público, | peticionamento importa na aceitação dos termos e condições que regem o processo eletrônico, além do disposto no credenciamento prévio, e na assinatura<br>s digitalizados, sendo responsável civil, penal e administrativamente pelo uso indevido. Aínda, foi avisado que os níveis de acesso indicados para os<br>que poderá alterá-los a qualquer momento sem necessidade de prévio aviso, e de que são de sua exclusiva responsabilidade: |  |

a conformidade entre os dados informados e os documentos;
 a conservação dos originais em papel de documentos digitalizados até que decaia o direito de revisão dos atos praticados no processo, para que, caso solicitado, sejam apresentados para qualquer tipo de conferência;
 a realização por meio eletrônico de todos os atos e concunicações processuais com o próprio Usuário Externo ou, por seu intermédio, com a entidade porventura representada:
 a observância de que os atos processuais ec consideram realizados no dia e hora do recebimento pelo SEI, considerando-se tempestivos os praticados até as 23h59min59s do último dia do prazo, considerado sempre o horário foicial de Brasilia, independente do fuso horário neorote;
 a consulta periódica ao SEI, a fim de verificar o recebimento de intimações eletrônicas.

A existência deste Recibo, do processo e dos documentos acima indicados pode ser conferida no Portal na Internet do(a) Ministério da Economia.

#### Figura 11: Recibo Eletrônico

10. Ao clicar em **Fechar**, será aberta uma página com todos os recibos eletrônicos de protocolo relacionados a você. Sempre que quiser, pode consultar os recibos na sua página inicial de Usuário Externo do SEI-ME, clicando em **Recibos Eletrônicos de Protocolo**, no menu lateral. Para sair do SEI-ME, clique no ícone indicado na Figura 12.

|                     |                      |                                                                               |                                                                                                    | Menu 🧃                                                                                                    |
|---------------------|----------------------|-------------------------------------------------------------------------------|----------------------------------------------------------------------------------------------------|----------------------------------------------------------------------------------------------------|
| Recibos Eletrô      | nicos de Protocolo   |                                                                               |                                                                                                    | Pesquisar Fe <u>o</u> har                                                                                                    |
| Início:             | Fim: Tipo de Pet     | icionamento:                                                                  |                                                                                                    |                                                                                                    |
| Data e Horário      | Número do Processo   | Recibo                                                                        | Tipo de Peticionamento                                                                                                    | Lista de Recibos (1 registro):<br>Ações                                                                                                    |
| 08/11/2019 15:22:52 | 19973.104146/2019-72 | 4939944                                                                       | Processo Novo                                                                                                    |                                                                                                    |
|                     |                      |                                                                               |                                                                                                    | Consultar Reci                                                                                                    |
|                     |                      |                                                                               |                                                                                                    |                                                                                                    |
|                     | Recibos Eletrô       | Recibos Eletrônicos de Protocolo         Início:       Fim:       Tipo de Pet | Inicio:       Fim:       Tipo de Peticionamento:         Inicio:       Fim:       Todos         Image: Constraint of the second second | Recibos Eletrônicos de Protocolo         Inicio:       Fim:       Tipo de Peticionamento:         Todos       Todos         Data e Horário       Número do Processo       \$ Recibo       \$ Tipo de Peticionamento         08/11/2019 15:22:52       19973.104146/2019-72       4939944       Processo Novo |

Figura 12: Consulta a Recibos Eletrônicos